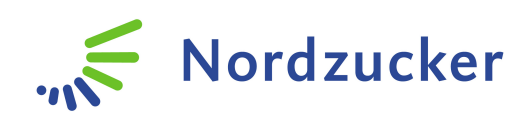

# **Agri Portal**

# **Browser support**

# Indholdsfortegnelse

| 1. | Introduktion                                 | 2 |
|----|----------------------------------------------|---|
| 2. | Kompatibilitetstilstand                      | 2 |
|    | 2.1 Internet Explorer 8, 9                   | 2 |
|    | 2.2 Internet Explorer 10 (ikke understøttet) | 2 |
| 3. | Blokering af pop op-vinduer                  | 2 |
|    | 3.1 Internet Explorer 8, 9                   | 2 |
|    | 3.2 Internet Explorer 10 (ikke understøttet) | 3 |
|    | 3.3 Firefox                                  | 3 |
|    | 3.4 Chrome                                   | 3 |
|    | 3.5 Safari                                   | 4 |
|    |                                              |   |

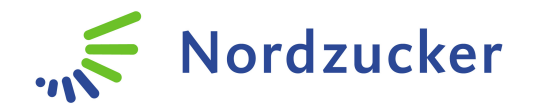

# 1. Introduktion

Agri Portalen er forbundet med mange systemer. Derfor er et tværfunktionelt tjek nødvendigt for at sikre vores funktionalitet mod vores kunder.

De følgende browsere er officielt understøttet til at garantere, at alle funktioner virker optimalt.

- Microsoft Internet Explorer 7, 8, 9
- Mozilla Firefox 13, 14
- Apple Safari 5

Funktionerne kan også virke på andre browsere og platforme. Nordzucker giver dog ikke nogen garanti for dette.

## 2. Kompatibilitetstilstand

- 2.1 Internet Explorer 8, 9
  - a. Åben Internet Explorer
  - b. **Funktioner** (English: Tools)
  - c. Indstillinger for kompatibilitetstilstand
  - d. Vælg "Vis websteder i Kompatibilitetsvisning"

#### 2.2 Internet Explorer 10 (ikke understøttet)

- a. Åben Internet Explorer
- b. Funktioner (English: Tools)
- c. Indstillinger for kompatibilitetsvisning
- d. Vælg "Vis websteder i Kompatibilitetsvisning"

## 3. Blokering af pop op-vinduer

- 3.1 Internet Explorer 8, 9
  - a. Kopiér URL fra browserlinjen
  - b. Åben Internet Explorer
  - c. Tryk "ALT"
  - d. Vælg Funktioner (English: Tools)
  - e. Klik på Blokering af pop op-vinduer
  - f. Vælg Indstillinger for blokering af pop op-vinduer

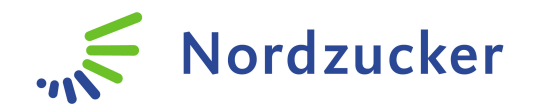

- g. Indsæt URL til "Adressen på webstedet, du vil tillade pop op-vinduer fra"
- h. Klik "Tilføj"
- i. Luk

### 3.2 Internet Explorer 10 (ikke understøttet)

- a. Kopiér URL fra browserlinjen
- b. Åben Internet Explorer
- c. Tryk "ALT"
- d. Vælg Funktioner (English: Tools)
- e. Klik på Blokering af pop op-vinduer
- f. Vælg Indstillinger for blokering af pop op-vinduer
- g. Indsæt URL til "Adressen på webstedet, du vil tillade pop op-vinduer fra"
- h. Klik "Tilføj"
- i. Luk

### 3.3 Firefox

- a. Kopiér URL fra browserlinjen
- b. Klik på Firefox ikonet i menuen
- c. Vælg Indstillinger... (English: Options)
- d. Navigér dig frem til fanebladet Indhold
- e. Ved "Blokér pop op-vinduer", klik på Undtagelser...
- f. Indsæt URL til "adressen på websted"
- g. Klik "Tillad"
- h. Luk

#### 3.4 Chrome

- a. Kopiér URL fra browserlinjen
- b. Klik på Tilpas og konfigurer Google Chrome
- c. Vælg Indstillinger (English: Settings)
- d. Vis avancerede indstillinger...
- e. I sektionen "Beskyttelse af personlige oplysninger", klik på Indstillinger for indhold..

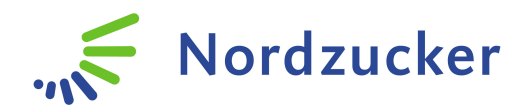

- f. I sektionen "Pop op-vinduer", klik på Administrer undtagelser...
- g. Indsæt URL til "Mønster for værtsnavn" og vælg "Tillad" i Adfærd
- h. Klik "Udført"

## 3.5 Safari

- a. Klik på Safari ikonet
- b. Vælg Indstillinger... (Settings)
- c. Navigér dig frem til fanebladet Sikkerhed
- d. Ved "Webindhold", fjern afkrydsningen i "Bloker ekstra vinduer"
- e. Luk